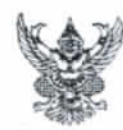

4. 2

## บันทึกข้อความ

ส่วนราชการ สำนักจัดการทรัพยากรป่าไม้ที่ ๔ (สระบุรี) ส่วนอำนวยการ โทร. โทรสาร o ต่อต๔ ๗/๔๙๗/ ที่ ทส. ๑๖๑๔.๑/ () ๆ ๙๙๗/ .

เรื่อง การติดตั้ง Patch Os เพื่อป้องกันการแพร่กระจายไวรัส

เรียน ผู้อำนวยการส่วนทุกส่วน ป่าไม้จังหวัดทุกจังหวัด

ด้วยสำนักจัดการทรัพยากรป่าไม้ที่ ๕ (สระบุรี) ได้รับการประสานจากกรมป่าไม้ ได้ตรวจพบไวรัสคอมพิวเตอร์ระบาดภายในกรมป่าไม้ จึงขอความร่วมมือทุกหน่วยงานดำเนินการติดตั้ง โปรแกรม Patch Os ลงในคอมพิวเตอร์ที่ใช้ปฏิบัติงานเพื่อป้องกันการแพร่กระจายไวรัส

สำนักจัดการทรัพยากรป่าไม้ที่ ๕ (สระบุรี) พิจารณาแล้ว เพื่อเป็นการป้องกัน การแพร่กระจายไวรัสซึ่งจะก่อให้เกิดความเสียหายกับข้อมูล และระบบคอมพิวเตอร์ จึงขอให้ ดำเนินการติดตั้งโปรแกรม Patch Os ลงในคอมพิวเตอร์ที่ใช้ปฏิบัติงานทุกเครื่อง ตามคู่มือการติดตั้ง ที่ส่งมาพร้อมนี้ หากมีข้อสงสัยสามารถโทรสอบถามได้ที่ ๐๒-๕๖๑๔๒๙๒-๓ ต่อ ๕๖๒๑ ,๕๗๕๔

> (นายจำลอง อุทัยวัฒนเดช) นักวิชาการป่าไม้ชำนาญการพิเศษ รักษาราชการแทน ผู้อำนวยการสำนักจัดการทรัพยากรป่าไม้ที่ ๕ (สระบุรี)

## คู่มือการติดตั้ง Patch Os ป้องกันการแพร่กระจายไวรัส

เพื่อเป็นการป้องกันไม่ให้ไวรัสเข้ามาฝังตัวที่เครื่องที่เราปฏิบัติงาน ให้ดำเดินการตรวจสอบระบบปฏิบัติการของ เครื่อง และทำการ Update patch ของ Windows โดยดำเนินการดังนี้

- 1. การตรวจสอบรุ่นของระบบปฏิบัติการของ Windows Properties ดังนี้
  - ระบบปฏิบัติการ windows 10 ที่ต่ำกว่า version 10 ที่หน้า Desktop คลิกขวาที่ Computer เลือก properties เพื่อตรวจสอบรุ่นของ windows

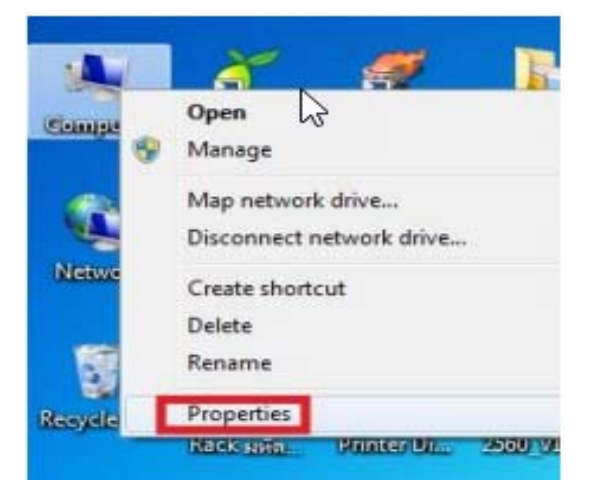

- การตรวจสอบให้สังเกตว่าเครื่องที่ปฏิบัติงานเป็น รุ่นอะไร system type คือรุ่นอะไร

|   | Control Panel Home       | View basic information                                                                       | about your computer                                                                                                    |  |
|---|--------------------------|----------------------------------------------------------------------------------------------|----------------------------------------------------------------------------------------------------|--|
| 9 | Device Manager           | Windows edition                                                                              |                                                                                                    |  |
| 9 | Remote settings          | Windows 7 Enterprise                                                                         |                                                                                                    |  |
| 9 | System protection        | Copyright © 2009 Microsoft Corporation. All rights reserved.                                 |                                                                                                    |  |
| 9 | Advanced system settings | Service Pack 1                                                                               |                                                                                                    |  |
|   |                          | System<br>Rating:<br>Processor:<br>Installed memory (RAM):<br>System type:<br>Pen and Touch: | Windows Experience Index<br>Intel® Core(TM)2 Quad CPU Q8400 © 2,66GHz 2,67 GHz<br>400 GB (350 GB usable)<br>64-bit Operating System<br>No Pen or Touch Input is evailable for this Display |  |
|   |                          | Computer name, domain, and workgroup settings                                                |                                                                                                    |  |
|   |                          | Computer name:                                                                               | USER-PC                                                                                                    |  |
|   |                          | Full computer name:                                                                          | USER-PC                                                                                                    |  |
|   |                          | Computer description:                                                                        |                                                                                                    |  |
|   |                          | Workgroup:                                                                                   | WORKGROUP                                                                                                    |  |
|   |                          | Windows activation                                                                           |                                                                                                    |  |
|   |                          | Windows is activated                                                                         |                                                                                                    |  |
|   |                          |                                                                                              |                                                                                                    |  |

ระบบปฏิบัติการ windows 10 ที่ task bar ให้เลือก folder ดังรูป

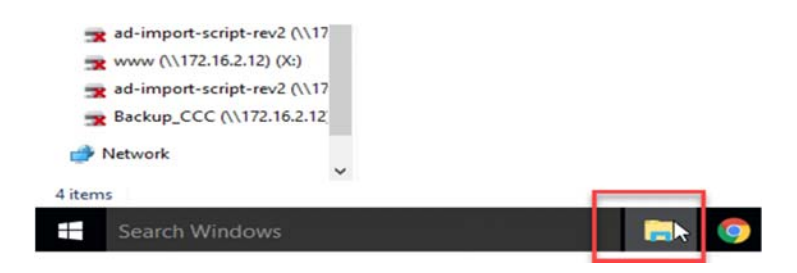

- คลิกขวาที่ This computer เลือก properties

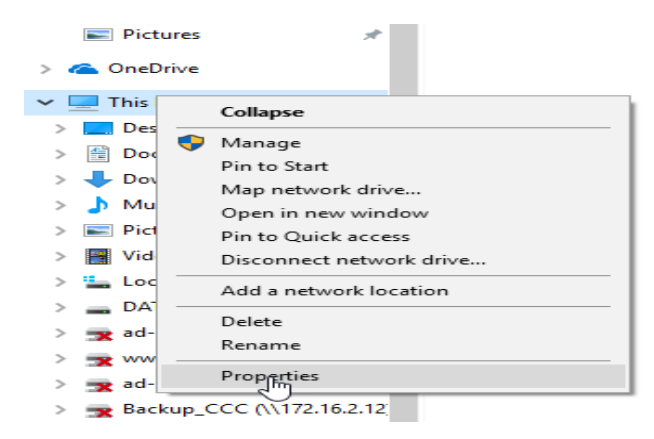

- การตรวจสอบให้สังเกตว่าเครื่องที่ปฏิบัติงานเป็น รุ่นอะไร system type คือรุ่นอะไร

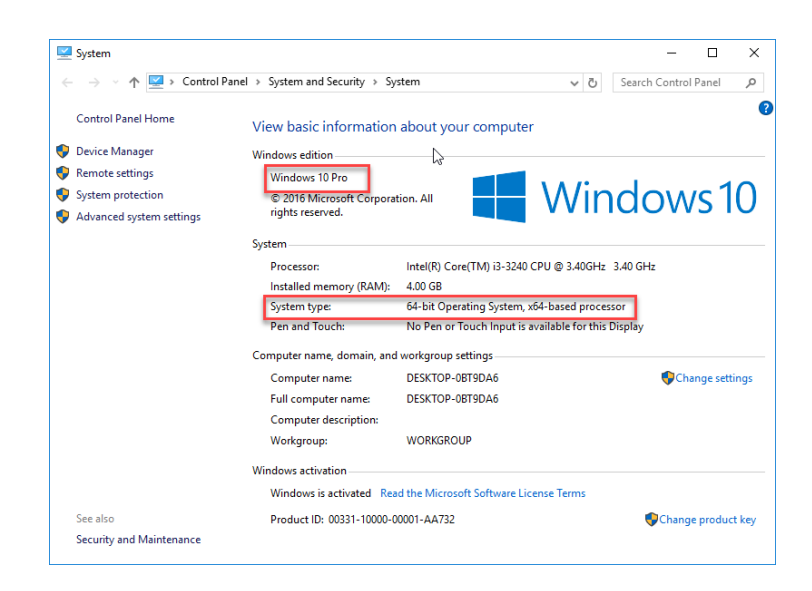

 ให้เข้าไปที่ website กรมป่าไม้ คลิกเลือกที่ตัวอักษรวิ่งสีแดงเพื่อเข้าไป Download patch windows มา ติดตั้ง

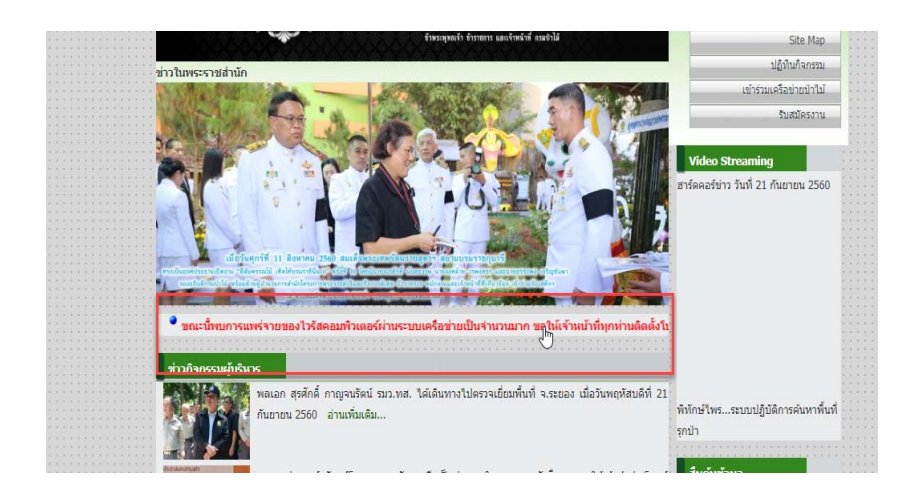

3. เลือก patch update เพื่อติดตั้ง ตามรุ่นของ windows

| พล้างสัก                                 | ที่สวกับหว่าลงาน สารสนเทศกามป่าไม้ อิลล่อกามป่าไม่     | เ แตร์โดรศัพท์กระบำได้               |
|------------------------------------------|--------------------------------------------------------|--------------------------------------|
|                                          |                                                        | นไปประเทศสายการเป็นการเร็จ           |
| มาตรการปีออกันการและกำระรายของไรรไ       | สดอนสำหลุดที่สำหารถแหลไลท่าน 🥻 🖶 🖬                     | สายประเทศ                            |
| atrilana atri                            |                                                        | #TIC+900                             |
| นะนี้หมดานหร่างของไวรัสคลมพิวเคอร์ท่าน   | รรมมเครือน่ายเป็นจำนวนมาก ขอไฟแจ้าหน้าที่ทุกท่านสัตต์เ | willafactors                         |
| ใรแกรมสำหรับสัพแดด Windows เพิ่มป้องกับก | ารแหล่กระจากของใจรัสดามระบบปฏิบัติการทั้งร่านใช้อยู่   | aanstefa                             |
|                                          |                                                        | an which appendic the same same      |
| dhartu Windows XP SP3                    |                                                        | Soluted a                            |
|                                          |                                                        | and 1                                |
|                                          |                                                        | histochastal                         |
| ตาวน เหลด (.3.2-bit)                     | enoutnee (oe-or)                                       | นให้แก่งการม                         |
| 14                                       |                                                        | (d) Taucedearout Ta                  |
| shorts Windows Vista                     |                                                        | Euclidearia                          |
| 10 AV                                    |                                                        | Video Streaming                      |
| ดาวปโหลด (32-bit)                        | ดาวปโหลด (64-bit)                                      | สาร์ตคลร์ช่าว ชันที่ 21 คันยายน 2560 |
|                                          |                                                        |                                      |

4. ทำการติดตั้ง Patch window เลือกและ กด open

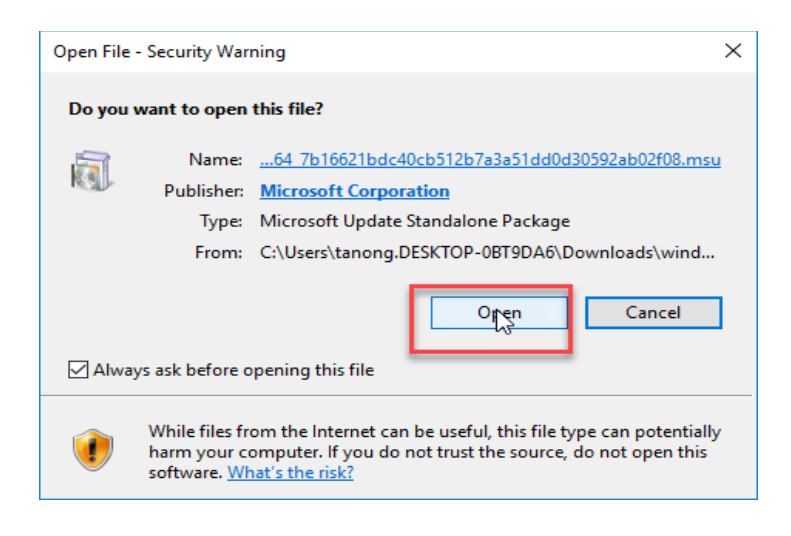

5. Patch windows กำลังเริ่มติดตั้ง

| Computer > Local Disk (C:) > Users > Mr. J > Downloads • • • Search Downloads | ر          |
|-------------------------------------------------------------------------------|------------|
| Organize 🔻 👩 Open 👻 Share with 💌 New folder                                   |            |
| ★ Favorites 🗳 Download and Install Updates                                    | Size       |
| Desktop Downloac Yerent Pi Recent Pi                                          | 148,997 KB |
| Installation status:   Documer   Music   ■ Pictures   Videos                  |            |
| Installing:   Installing:   Installing:                                       |            |
| Cancel                                                                        |            |

- 6. หลังจากที่ติดตั้ง Patch windows เสร็จเรียบร้อยแล้วให้ Restart เครื่องคอมพิวเตอร์ที่ปฏิบัติงานอีกหนึ่ง ครั้ง
- <u>หมายเหตุ</u> เครื่องใดที่ติดตั้งโปรแกรมป้องกันไวรัสให้ทำการ update ให้ฐานข้อมูลไวรัสเป็นปัจจุบันเสมอ ส่วน เครื่องใดที่ยังไม่ได้ติดตั้งโปรแกรมป้องกันไวรัสสามารถเข้าไป Download ได้จาก link ที่ดังกล่าวข้างต้น